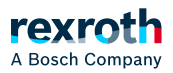

# Table of contents

### • ctrIX AUTOMATION Skript-Verwaltung

# ctrIX AUTOMATION Skript-Verwaltung

## ctrIX AUTOMATION Skript-Verwaltung

Die ctrlX AUTOMATION Skript-Verwaltung bietet eine Schnittstelle zur Interaktion mit dem ctrlX AUTOMATION Skript-Manager, um Python-Skript-Instanzen erzeugen und verwalten zu können.

Über die Schnellstartleiste kann die Erweiterung aufgerufen werden.

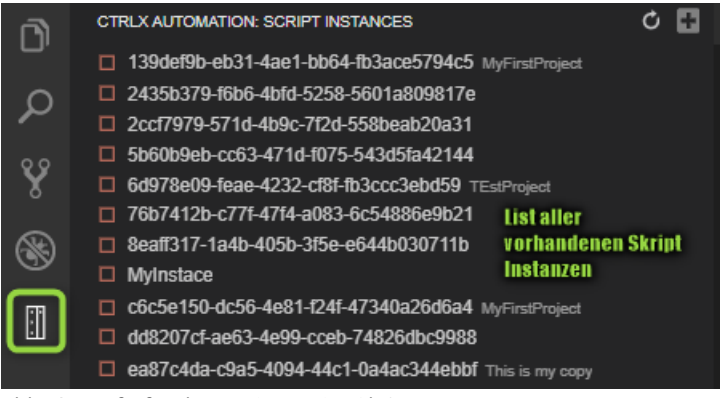

Abb. 47: Aufruf ctrlX AUTOMATION Skript-Manager

#### Erstellen von Skript-Instanzen

| CTRLX AUTOMATION              |              |
|-------------------------------|--------------|
| $\checkmark$ SCRIPT INSTANCES | Č 🚥<br>➡ Add |
|                               |              |

Abb. 48: Hinzufügen einer neuen Skript-Instanz

Im aktiven Editor muss eine Python-Datei ausgewählt sein. Nach Betätigen der Schaltfläche 🛨 wird ein Eingabefeld angezeigt, über welches ein Name für die Skript-Instanz vergeben werden kann. Mit der Eingabetaste kann die Eingabe bestätigt werden. Die neue Skript-Instanz wird hierdurch angelegt und in der Liste der verfügbaren Skript-Instanzen angezeigt.

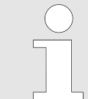

Es sind die Restriktionen bei der Namenskonvention der Skript-Instanzen von ctrlX AUTOMATION zu berücksichtigen.

#### Aktualisieren von Skript-Instanzen

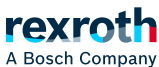

A Bosch Company

#### CTRLX AUTOMATION: SCRIPT INSTANCES

Abb. 49: Aktualisieren der aktiven Skript-Instanzen

Liest den aktiven Zustand aller auf der ctrlX AUTOMATION angelegten Skript-Instanzen aus.

#### Ausführen von Programmen

| recreth  | File                               | Edit  | Selection   | View     | Go     | Run                | Terminal     | Help    |     |   |
|----------|------------------------------------|-------|-------------|----------|--------|--------------------|--------------|---------|-----|---|
| ı<br>آلا | CTRLX AUTOMATION: SCRIPT INSTANCES |       |             |          |        |                    |              | Ç       | 8   |   |
|          | ⊳                                  | 139de | f9b-eb31-4a | e1-bb64  | 4-fb3a | ce5794             | 4c5 MyFirstF | Project |     |   |
| Ω        |                                    | 2435b | 379-f6b6-4b | ofd-5258 | -5601  | a8098 <sup>,</sup> | 17e          |         |     | 2 |
|          |                                    |       |             |          |        |                    |              |         | L L |   |

Abb. 50: Ausführen der aktiven Datei über die Schaltfläche  $\triangleright$ 

Zum Ausführen eines Python-Skripts im ctrlX Skript-Manager muss das auszuführende Skript in Textual Coding geöffnet und fokussiert werden. Anschließend kann über die Schaltfläche > rechts neben der Skript-Instanz (siehe Abb. 50) die im Editor befindliche Datei in dieser Skript-Instanz ausgeführt werden. Dazu werden der Dateiname und Ablagepfad dem Skript-Manager übergeben und anschließend das Kommando zur Ausführung getriggert.

0

Der aktuelle Status einer Skript-Instanz wird wie folgt dargestellt.

| Status "Run"                                                                                                    | Das der Instanz übergebene Skript befindet sich in Bearbeitung und ist<br>aktiv.                                                                                                    |
|----------------------------------------------------------------------------------------------------|----------------------------------------------------------------------------------------------------|
| Status "Stop"                                                                                                    | Es befindet sich kein Skript in Bearbeitung.                                                                                                    |
| CTRIX AUTOM/INON SCRIPT RESIMUES C □   13564556-4031 43e1126564 #03ac573465 MyTeathyset ✓ ■   ▲ 24583379 5506 4386 5208 5601 84008176 ✓ ■   □ 2xct7378-5714-456c-7726-5580eab200331 ■ ■ | Der Status der Skript-Instanz befindet sich in "Ready" oder "Init".                                                                                                    |
| Status "Error"                                                                                                    | An der Skript-Instanz liegt ein Fehler an.                                                                                                    |
| CTRLAUTOMOTOR 2014/7 REDWICES C                                                                                                    | Genauere Informationen können über den Data Layer der ctrIX<br>AUTOMATION ausgelesen werden oder durch Drücken der Schaltfläche 🖉<br>. Es werden die Fehlerinformationen ausgelesen und in der Debug-<br>Konsole ausgegeben. |